## Processing a Waived Recruitment Promotion Action in JAR

What you need before proceeding with action: An approved action code (AC) from <u>Classification and</u> <u>Compensation</u> (C&C) and/or <u>Talent Acquisitions</u> associated with the waiver of recruitment.

**NOTE:** Before initiating a Job Action Request (JAR) transaction review and confirm the position data is up to date (i.e.: title, reports to, FTE/STD Hours, salary plan) to ensure the JAR transaction is accurately updated.

The employee ID associated with the promotion should be provided in the approval notification. If not contact your college/division Classifications and Compensation and/or Talent Acquisitions consultant.

The receiving college/division will initiate the JAR promotion transaction using the following navigation instructions to begin. **Contact your designated HRIM Specialist regarding questions about this process.** 

Click on the NavBar

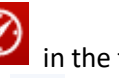

in the top right hand corner of the MyPack Home screen.

Click on the Menu icon Menu

Then follow this navigation through the menu options.

## Human Resources Systems > Job Action Requests (JAR) > JAR (SHRA, EHRA, Post Docs) > Promotion

Once the **Promotion** panel appears then use the drop down option to select the appropriate **Desired** (EHRA) **Employment Class** (*i.e.: Faculty, Non Faculty, SAAO Tier 1 or 2*). Enter the **Desired Start Date**. Enter the **Employee ID**.

| MyPack Port                                   | al |                                         |                 |
|-----------------------------------------------|----|-----------------------------------------|-----------------|
| Promote EHRA or S<br>*Desired Employee Class: |    | Note: The Empl I<br>is 9 digits in leng | D number<br>th. |
| *Desired Start Date:<br>*Employee ID:         |    | Search Clear                            |                 |
|                                               |    |                                         |                 |

Once the promotion panel fields have been entered, click **Search** to locate the latest employment data. If the ID provided is valid the system should locate the latest employment job data record. If the search results produce the correct employee then check the highlighted "Select" box and the "Next" button will become active. Just click the Next button to continue the promotion transaction process.

| Se | Search Results Personalize   Find   🖉 First 🙆 1 of 1 🛈 Lr |             |        |          |                         |                |                    |            |                            |          |                               |                       |
|----|-----------------------------------------------------------|-------------|--------|----------|-------------------------|----------------|--------------------|------------|----------------------------|----------|-------------------------------|-----------------------|
|    | Select                                                    | Employee ID | Empl # | Name     | Employee Classification | Effective Date | Employee<br>Status | Department | Dept Description           | Job Code | Job Code Description          | Expected Job End Date |
| 1  |                                                           | 00033       | (      | ) Denise | SHRA Employee           | 01/27/2020     | Active             | 480201     | HR Info Mgmt and Analytics | 11804E   | Human Resources<br>Specialist |                       |
|    | Next                                                      |             |        |          |                         |                |                    |            |                            |          |                               |                       |

| Promote SHRA or EHRA                                                                                                    | » « | Promote EHRA Non-Faculty for AG00225507                                                                                                    |
|----------------------------------------------------------------------------------------------------|-----|----------------------------------------------------------------------------------------------------|
| Activity Guide                                                                                                    | o 🕶 | Initiate Job Request Note: Use the magnifying                                                                                                    |
| Task Progress 0                                                                                                    |     | Transaction ID: AG00225507 Empl ID Rcd #: 0 Name: glass icon next to each field to search for information                                                                                                    |
| Initiate Job Request     Monitor Background Check     Confirm Job Request     Review Job Data     Approve - Central Office     Populate Education Data |     | Legal Name     Employee's Wot       Name Prefix:     Ms       Legal First Name:     *On Campus:       Legal Middle Name:     Step 1       *Building #:     121 Q. Administrative Services II       *Room Number:     0000NA Q.       *Campus Box:     7210 Q. HUMAN RESOURCES                                                                                                    |
| Step 2                                                                                                    |     | *Candidate Email:       nobody@ncsu.edu       Time Keeping Location:       Note: A Time Keeping         *HR Hiring Proposal:       AC999999EP       (FLSA Non-Exempt       location is not required if the employee is "Exempt".                                                                                                    |
| Step 3                                                                                                    |     | Job<br>Action: Promotion<br>*Action Reason: Promotion, Search Waiver<br>*Effective Date: 09/30/2021<br>Position Number: 00000495<br>FLSA Status: Exempt<br>Expected Job End Date:<br>*Base Compensation: 85,189.00 Annual<br>(Full Annualized salary at 1.0 FTE = \$85189.00)<br>*Tax Location Code: NC<br>Encumbrance Override<br>Encumber to Appt End<br>North Carolina<br>*Department:<br>Position: 00001544<br>*Base Compensation: 85,189.00 Annual<br>*Standard Hours: 40.00 Hrs/Week FTE: 1.000 Total FTE: 1.000<br>*Recurring Contract 9 Month Assignment<br>Add Supplement(s)<br>*Tax Location Code: NC<br>Encumbrance Override<br>Encumber to Appt End<br>*Tax Location Code: NC<br>Compensation:<br>*Tax Location Code: NC<br>Compensation:<br>*Tax Location Code: NC<br>*Tax Location Code: NC<br>*Tax Location Code:<br>*Tax Location Code:<br>*Tax Location Code:<br>*Tax Location Code:<br>*Tax Location Code:<br>*Tax Location Code:<br>*Tax Location Code:<br>*Tax Location Code:<br>*Tax Location Code:<br>*Tax Location Code:<br>*Tax Location Code:<br>*Tax Location Code:<br>*Tax Location Code:<br>*Tax Location Code:<br>*Tax |

**Step 1:** The Legal Name Section will be updated automatically based on the employee ID provided.

- Identify the Employee's Work Location/Address Section based on the work location of the promotion.
- If the work location/address is off campus, be sure that the address entered is complete and accurate.

## Step 2: Complete the NCSU Data Section

- **Candidate's Email** must be correct in order for them to receive the background check.
- **Time Keeping Location** is not required for FLSA exempt employees.
- **HR Hiring Proposal** is required and will be provided by C&C. Please be sure to enter the code in its entirety including letters and numbers. Please note that waived recruitment action codes begin with "AC". If the HR Hiring Proposal field is not entered correctly, the supporting document will not upload and the JAR transaction cannot progress forward in the approval process.

## Step 3: Complete Job Section

- Action Reason select the "Promotion Search Waiver" option from the drop down
- Effective Date feeds in the "Desired Start Date" from the initial JAR transaction panel
- **Position Number** enter or select the position number associated with the waived recruitment then tab out of the field. Verify all the information uploaded from position data is correct. If the uploaded data does not match the approved wavier action, please save the JAR action (bottom) for later and go update the Position Data before returning to complete the JAR transaction. Do no check the "Override Position Data" box unless approved by C&C.

| Appointment Info               |                 |        |                             |
|--------------------------------|-----------------|--------|-----------------------------|
| Appt Begin Date: 09/3          | 30/2021 🙀       | Step 4 | Appt Comments:              |
| Appt End Date:                 | 31              |        |                             |
| *Anticipated Appt Length: At \ | Will            | ~      |                             |
| Academic Rank                  |                 | Stop E |                             |
| Academic Rank:                 | Q               | Step 5 | Original Tenure Track Date: |
| *Tenure Status:                | EPA Non-Faculty | ~      | Mandatory Review Date:      |
| Tenure Type:                   |                 | ~      | Tenure Granted Date:        |
| Academic Home Dept:            |                 | 2      | Date of Current Rank:       |
| Named/Distinguished Pro        | ofessorship:    |        |                             |

Step 4: Complete the Appointment Info Section

- Appt. Begin & End Dates enter the contract appointment dates listed in the offer letter
- Anticipated Appt. Length select the contract appointment length option listed in the offer letter

**Step 5:** Complete the Academic Rank Section

- **Tenure Status** is a required field, select the option from the drop down describing the person's status.
  - o The example (EPA Non-Faculty) reflects a person who does not have tenure with the university

If the person has tenure or is currently on Tenure/Tenure-Track (T/TT) with the university the academic rank/home fields, tenure type and dates will need to be update.

- o Academic Rank use the magnifying icon to search for the rank
- Tenure Type only utilized if the person is on a T/TT plan with the university
- $\circ$   $\;$  Academic Home Dept. use the magnifying icon to search for the academic home  $\;$
- Original Tenure Track Date, Mandatory Review Date and Tenure Granted Date associated with tenured EHRA personnel at the university
- Date of Current Rank is required for EHRA hire transactions that have rank.

| Distribution Data |   |         |               |           |         |               |   |   |
|-------------------|---|---------|---------------|-----------|---------|---------------|---|---|
| Fiscal Year: 2020 |   | St      | ер б          | 🗆 Work Ag | jainst  | Position Nbr: |   |   |
| Project ID        |   | Account |               | Override  | Percent | Amount        |   |   |
| 1 201558          | Q | 51119   | Q             |           | 25.000  | 48,997.000    | + | - |
| 2 201558          | Q | 51319   | Q             |           | 75.000  | 146,991.000   | + | - |
|                   |   | Step 6  | $\overline{}$ | Totals:   | 100.000 | 195,988.00    |   |   |

Step 6: Complete Distribution Data Section

• If you have questions regarding distributions please contact the Budget Office: <u>https://budget.ncsu.edu/budgetoffice/</u>.

| Background Check Step 7                                      |                                     |                           |                     |
|--------------------------------------------------------------|-------------------------------------|---------------------------|---------------------|
| Background check package will be automatically selected      | d based on the following questions: |                           | Help                |
| I want to request a background check on this person          |                                     |                           |                     |
| This person could / will be driving a NCSU vehicle           |                                     |                           |                     |
| This person will be handling money                           |                                     |                           |                     |
| This person will be living in University Housing for more    | than 3 days                         |                           |                     |
| This person could / will be working with minors (people old) | under the age of 18 years           |                           |                     |
| This person will be sponsored on an H-1 Visa                 |                                     |                           |                     |
| A Commercial Drivers Licesnse (CDL) may be used in t         | his job                             |                           |                     |
| This person is a recurring Faculty Member.                   |                                     |                           |                     |
| This person is an Emeritus Faculty Member.                   |                                     |                           |                     |
|                                                              |                                     |                           |                     |
| *Department:                                                 | *Contact Email:                     | nobody@ncsu.edu           | Step 8              |
| *Contact Name: Mr. Wuf                                       | *Contact Phone:                     | 919/51                    | 7/                  |
|                                                              |                                     |                           |                     |
|                                                              |                                     | Show Comments Attachments | Create Offer Letter |
|                                                              |                                     |                           |                     |
|                                                              |                                     |                           |                     |
|                                                              |                                     |                           |                     |
| Save for Later Submit for Approval                           |                                     |                           | /                   |

**Step 7:** Complete the Background Check (BGC) Section. Add any necessary comments unique to the hire in the box provided. Note that departments will be charged for any working with minors checks, as well as any credit (handling money) or driving (including CDL) check performed in conjunction with a working with minors package selection.

- If you have questions please contact Background Checks: <u>https://backgroundchecks.hr.ncsu.edu/</u>
- The "This person is a recurring Faculty Member" option will only be available for selection on EHRA Faculty transactions and should NOT be selected for new hires who have not worked at NC State University before and do not already have an employee ID. Utilize the help link to learn more about recurring faculty appointments.

Step 8: Click Attachments to upload and/or review supporting documents

| Promote EHRA Non-Faculty for AG0022 | 25507                                                                                                    |                                                                                                    |                          |                       |                    |
|-------------------------------------|----------------------------------------------------------------------------------------------------|----------------------------------------------------------------------------------------------------|--------------------------|-----------------------|--------------------|
| Onbase Document Type                | Upload Document                                                                                                   |                                                                                                    |                          | Required              | Received           |
| 1 HR Employment References          | Upload Document                                                                                                   |                                                                                                    | Î                        |                       |                    |
| 2 HR Hiring Proposal                |                                                                                                    |                                                                                                    |                          | <b>V</b>              |                    |
| 3 HR Offer Letter                   | Upload Document                                                                                                   |                                                                                                    | Î                        | <b>V</b>              |                    |
| 4 HR Patent Agreement               | Upland Decomposit                                                                                                 |                                                                                                    |                          |                       |                    |
| Step 9<br>Back                      | <ul> <li>Attach</li> <li>Verify t</li> <li>if not co</li> <li>Upload</li> <li>Review</li> <li>Click Ba</li> </ul> | employment reference chec<br>he AC hiring proposal has be<br>ontact C&C with any questio<br>the signed offer letter<br>/Upload any supporting doc<br>ock to go back to the hire act | ks<br>een<br>ons<br>cume | uploaded<br>ents that | d by C&C,<br>apply |

**Step 9:** After the attachments have been uploaded and/or reviewed, click Back to return to the transaction page. Click Submit for Approval. If you are not ready to submit the action for approval, click Save for Later. This will allow you to come back and make changes before submitting.

The Activity Guide below is located on the left hand side of the JAR transaction page. When a JAR transaction is open the panel indicates the task progression and which stage of approval of approval it currently resides. A description of the Activity Guide icons (below) explain what is happening at each stage of approval.

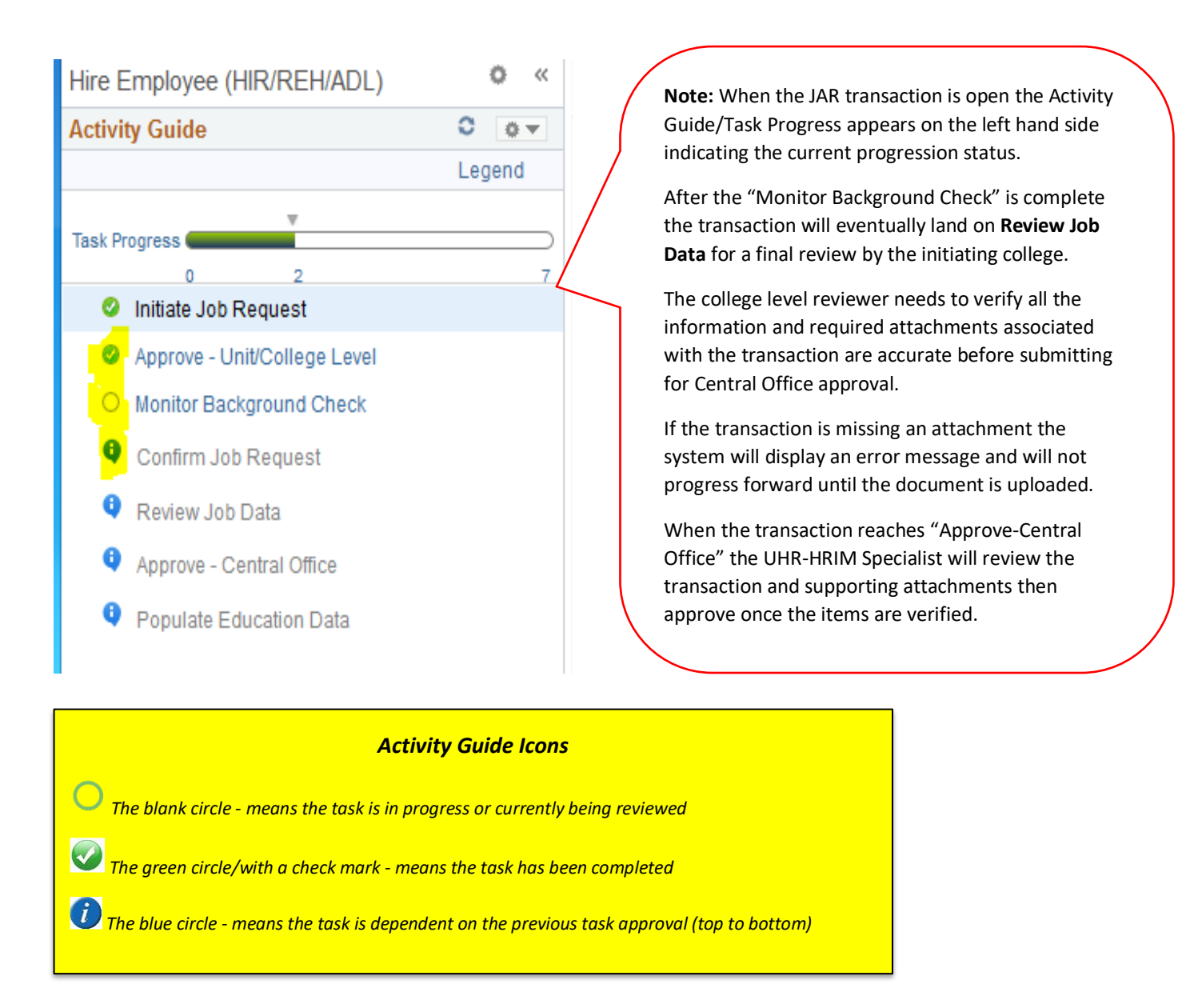

If you have questions regarding a JAR transaction contact your <u>HRIM Specialist</u> for assistance.